## Accessing CITI Program COVID 19-Back to Campus (Fall 2020) Course

1. Go to https://about.citiprogram.org/en/homepage/

2. Click on the "Log In" button at the top right of the page. Use your fit.edu email address to login. You must have a CITI Program account to access the course. If you, as a learner, do not have a CITI Program account please follow these instructions to register:

https://support.citiprogram.org/s/article/updated-guide-to-getting-started

3. Click on "View Courses" next to Florida Institute of Technology's name from the Main Menu page.

4. Click on "Add a course" below the Learner Tools section.

5. Locate the "COVID-19: Back to Campus (Fall 2020)" course and begin. The course contains three modules. Each module includes a quiz containing 1-3 questions. Quiz for each module needs to be completed.

6. At the end of the quiz results for the third module, click on "View Post-Course Completion Options" and then click on "Access Your Completion Records" on the next page. Lastly, click on "View/Print" your COMPLETION CERTIFICATE (NOT Completion Report)